# Услуги установки, снятия и проверки статуса запрета на кредиты на <u>Госуслугах:</u>

# Установка запрета

Шаг 1. Необходимо найти услугу через поисковую систему портала Госуслуг или перейти на главной странице в раздел «Штрафы налоги»

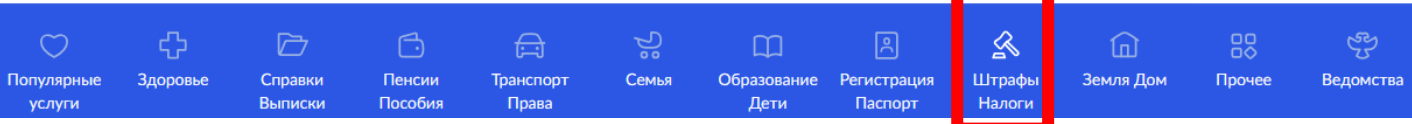

и внутри выбрать услугу «Установка запрета на кредиты»

Шаг 2. В случае, если заранее не был осуществлен вход в личный кабинет, то портал выведет форму авторизации пользователя. Требуется внести логин/пароль и нажать «Войти»

| госуслуги                        |                                          |                                                |
|----------------------------------|------------------------------------------|------------------------------------------------|
| Телефон / Email / СНИЛС          |                                          | Куда ещё можно войти о<br>паролем от Госуслуг? |
| Пароль                           |                                          |                                                |
| осстановить                      |                                          |                                                |
| Войти                            |                                          |                                                |
|                                  |                                          |                                                |
| Войти друг                       | им способом                              |                                                |
| Войти друг<br>QR-код             | им способом<br>Эл. подпись               |                                                |
| Войти друг<br>QR-код<br>Не удаёт | им способом<br>Эл. подпись<br>гся войти? |                                                |

#### Шаг 3. Необходимо ознакомиться с информацией и нажать «Начать»

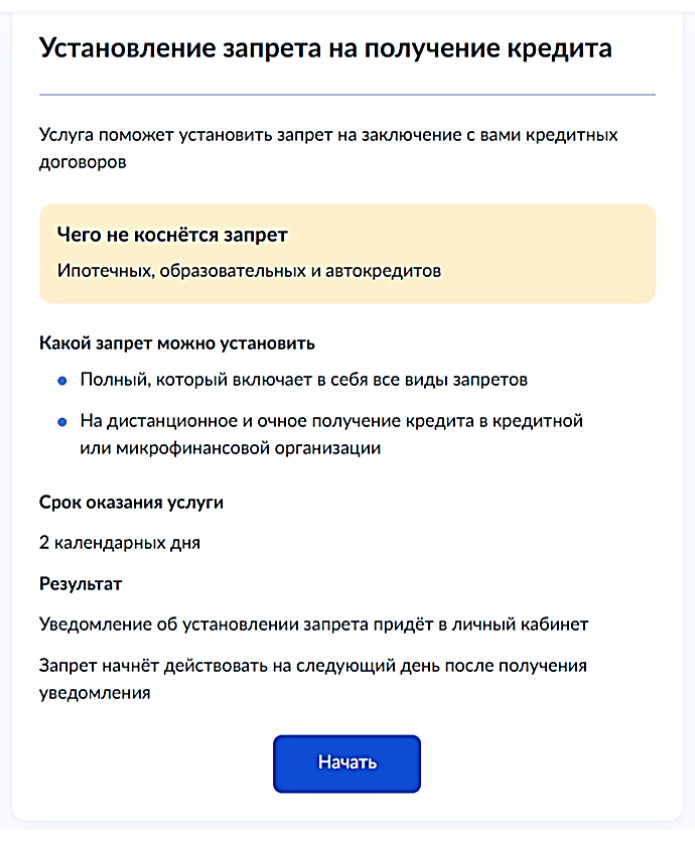

Шаг 4. Проверить Ваши данные ФИО, дата рождения, паспорт, ИНН Шаг 5. Выбрать вид запрета.

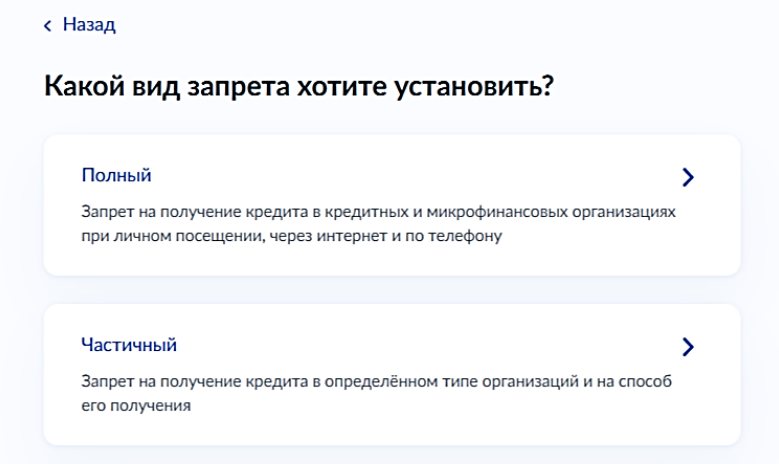

Шаг 6.1 В случае, если выбран частичный запрет указать на какие организации будет распространяться

| Тазад                                                                                                    |                   |
|----------------------------------------------------------------------------------------------------|-------------------|
| а какие организации будет распространятьс.<br>прет?                                                                       | я                 |
| Кредитные                                                                                                    | >                 |
| Чаще всего это банки, которые предоставляют крупные кредиты на долги<br>срок — более месяца                               | й                 |
|                                                                                                    |                   |
| Микрофинансовые<br>Это организации, которые выдают в долг небольшие суммы на короткие с<br>Как правило, не более 1 месяца | <b>)</b><br>роки. |
| Кредитные и микрофинансовые                                                                                               | >                 |
| · · · · · · · · · · · · · · · · · · ·                                                                                     |                   |

Шаг 6.2. В случае, если выбран частичный запрет и тип организаций на которые он будет распространяться, необходимо выбрать тип запрета.

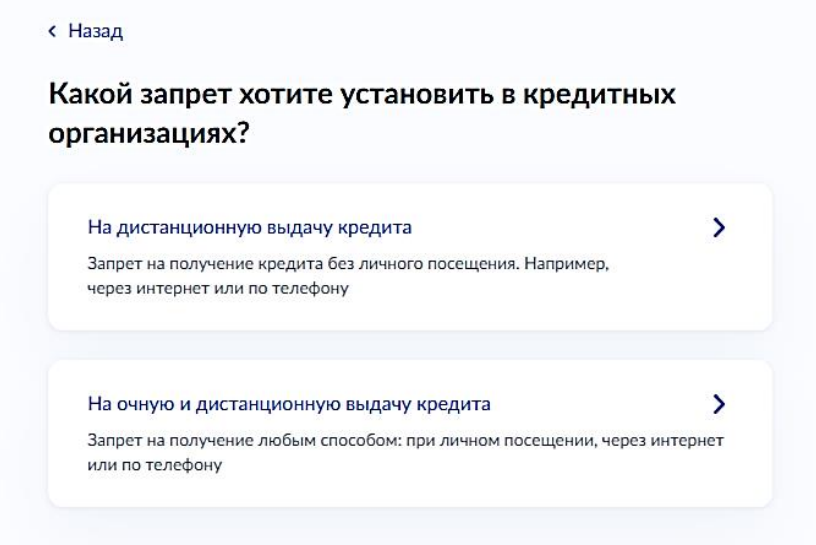

### Шаг 7. Необходимо выбрать тип электронной подписи

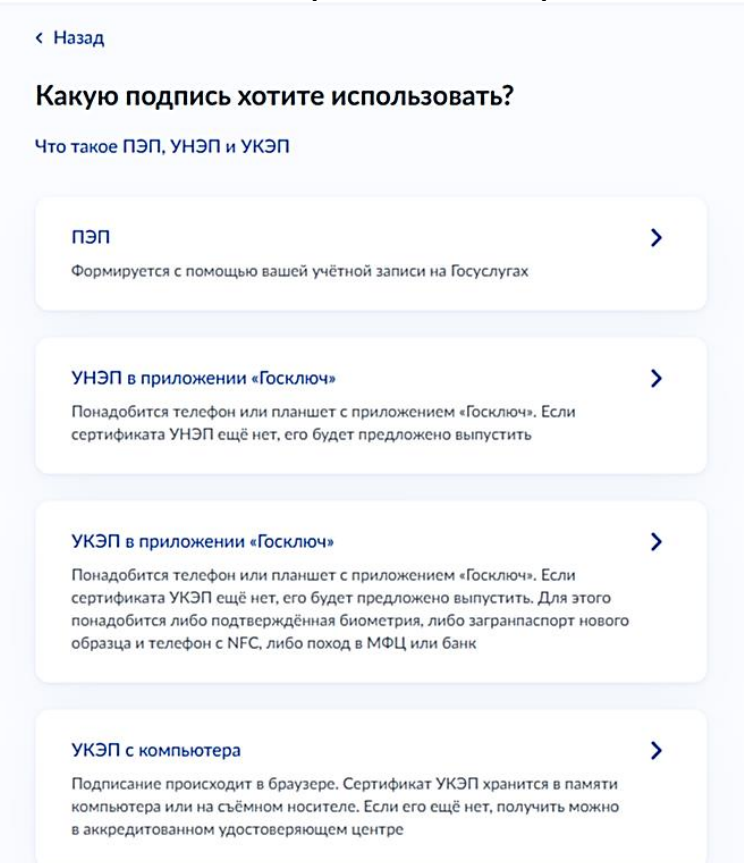

Шаг 8 Подписать заявление выбранным типом электронной подписи.

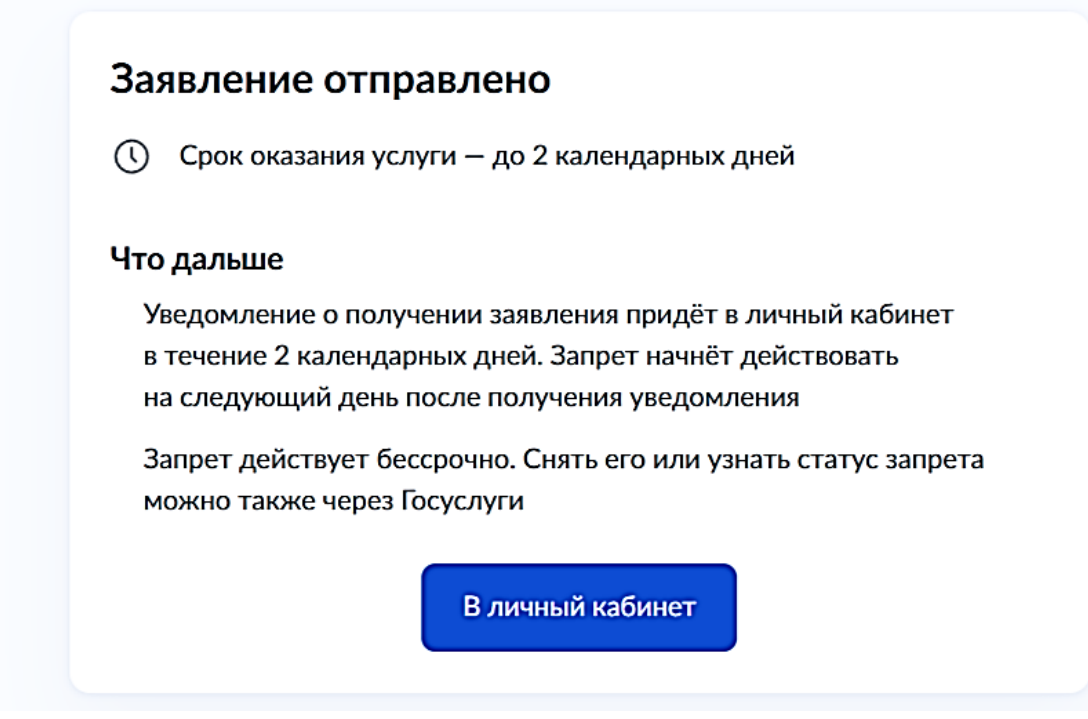

### Снятие запрета

Шаг 1. Необходимо найти услугу через поисковую систему портала Госуслуг или перейти в раздел «Штрафы налоги» на главной странице и выбрать необходимую услугу

Шаг 2. В случае, если заранее не был осуществлен вход в личный кабинет, то портал выведет форму авторизации пользователя. Требуется внести логин/пароль и нажать «Войти»

| госу                             | слуги                                    |                                                |
|----------------------------------|------------------------------------------|------------------------------------------------|
| Телефон / Email / СНИЛС          |                                          | Куда ещё можно войти с<br>паролем от Госуслуг? |
| Пароль                           |                                          |                                                |
| сстановить                       |                                          |                                                |
| Войти                            |                                          |                                                |
|                                  |                                          |                                                |
| Войти друг                       | им способом                              |                                                |
| Войти друг<br>QR-код             | им способом<br>Эл. подпись               |                                                |
| Войти друг<br>QR-код<br>Не удаёт | им способом<br>Эл. подпись<br>гся войти? |                                                |

Шаг 3. Необходимо ознакомиться с информацией и нажать «Начать»

< Назад

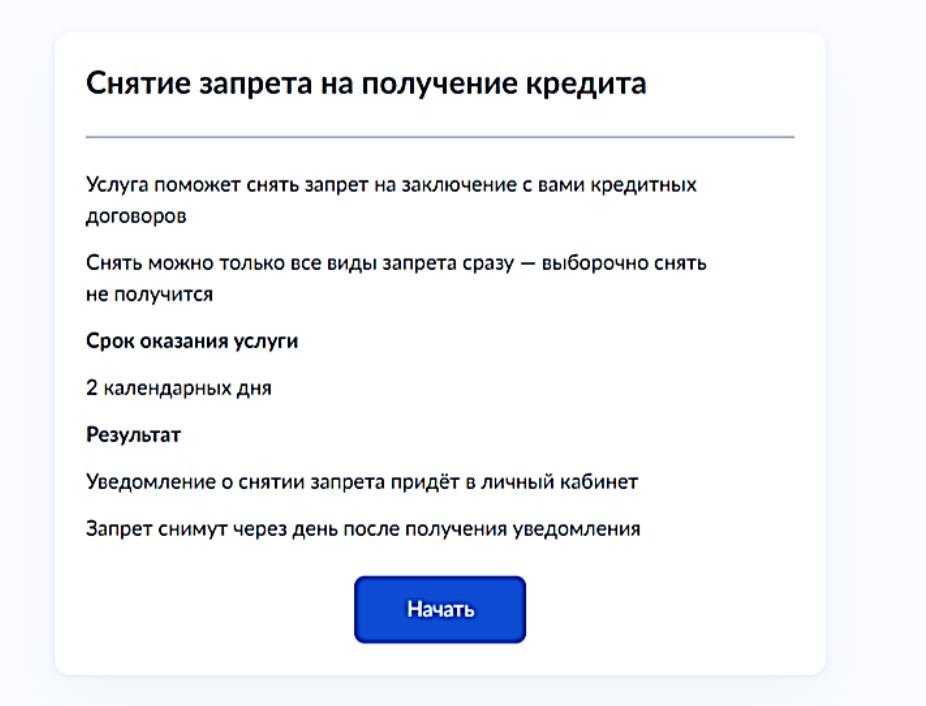

Шаг 4. Проверить Ваши данные ФИО, дата рождения, паспорт, ИНН

#### Шаг 5. Выбрать тип электронной подписи

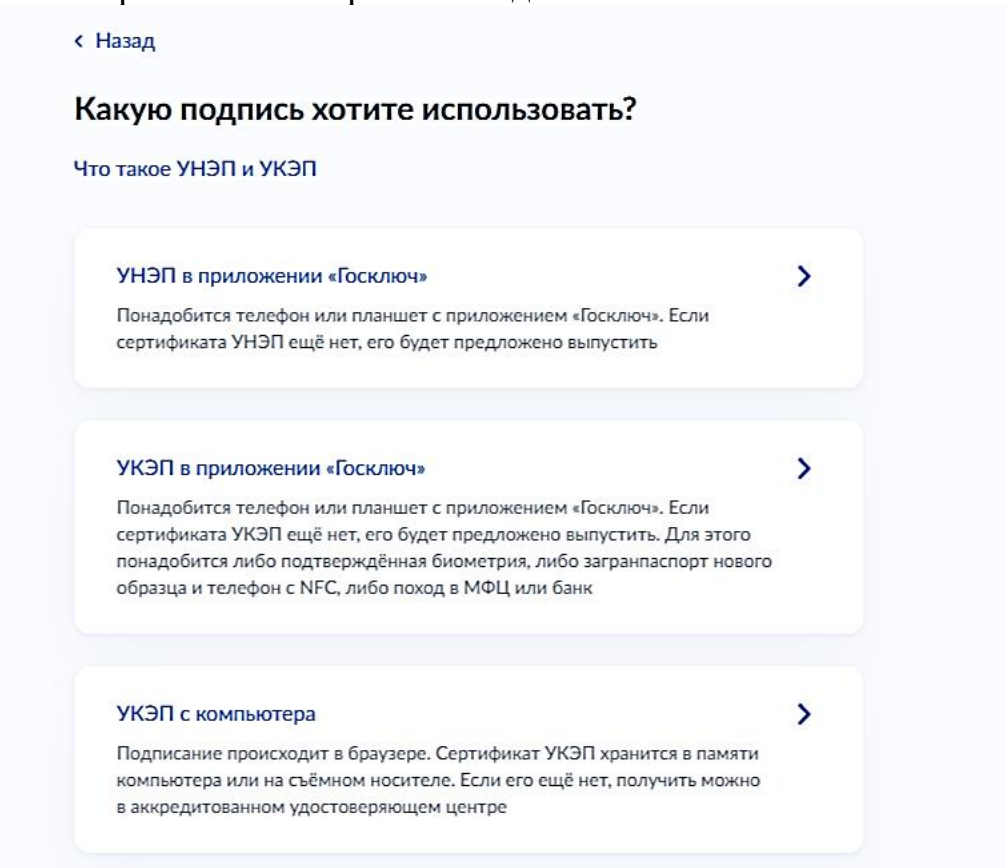

# Шаг 6. Подписать заявление выбранным типом электронной подписи

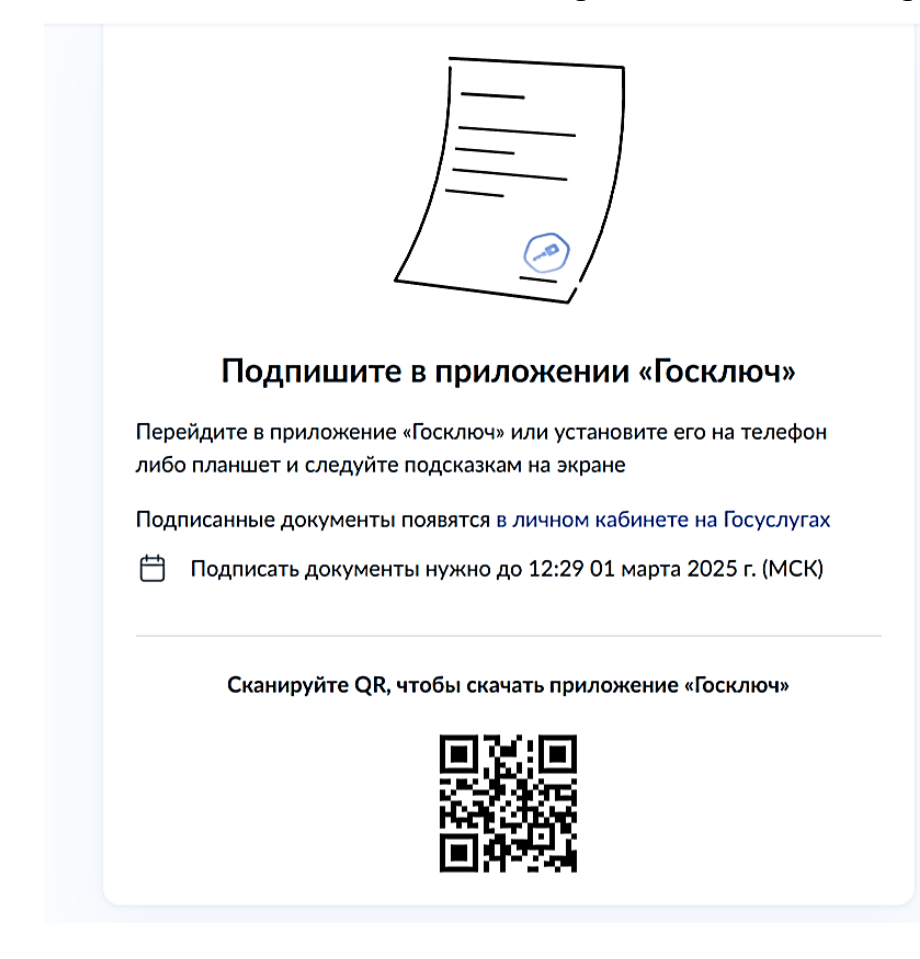

### Проверка статуса наличия действующего запрета

Шаг 1. Необходимо найти услугу через поисковую систему портала Госуслуг или перейти в раздел «Штрафы налоги» и выбрать необходимую услугу.

Шаг 2. В случае, если заранее не был осуществлен вход в личный кабинет, то портал выведет форму авторизации пользователя.

Требуется внести логин/пароль и нажать «Войти»

| госуслуги               |             | (·@·)                                          |
|-------------------------|-------------|------------------------------------------------|
| Телефон / Email / СНИЛС |             | Куда ещё можно войти о<br>паролем от Госуслуг? |
| Тароль                  |             |                                                |
| сстановить              |             |                                                |
| Войти                   |             |                                                |
| Войти друг              | им способом |                                                |
|                         |             |                                                |
| QR-код                  | Эл. подпись |                                                |

Шаг 3. Необходимо ознакомиться с информацией и нажать «Начать»

< Назад

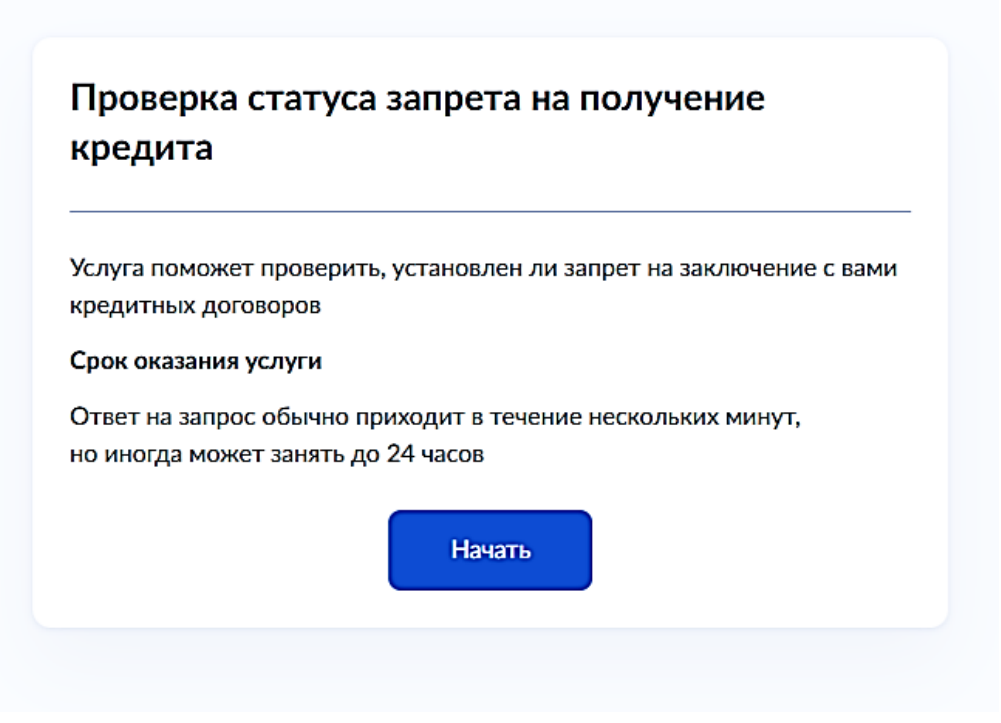

# Шаг 4. Проверить Ваши данные ФИО, дата рождения, паспорт, ИНН Шаг 5. Необходимо выбрать тип электронной подписи

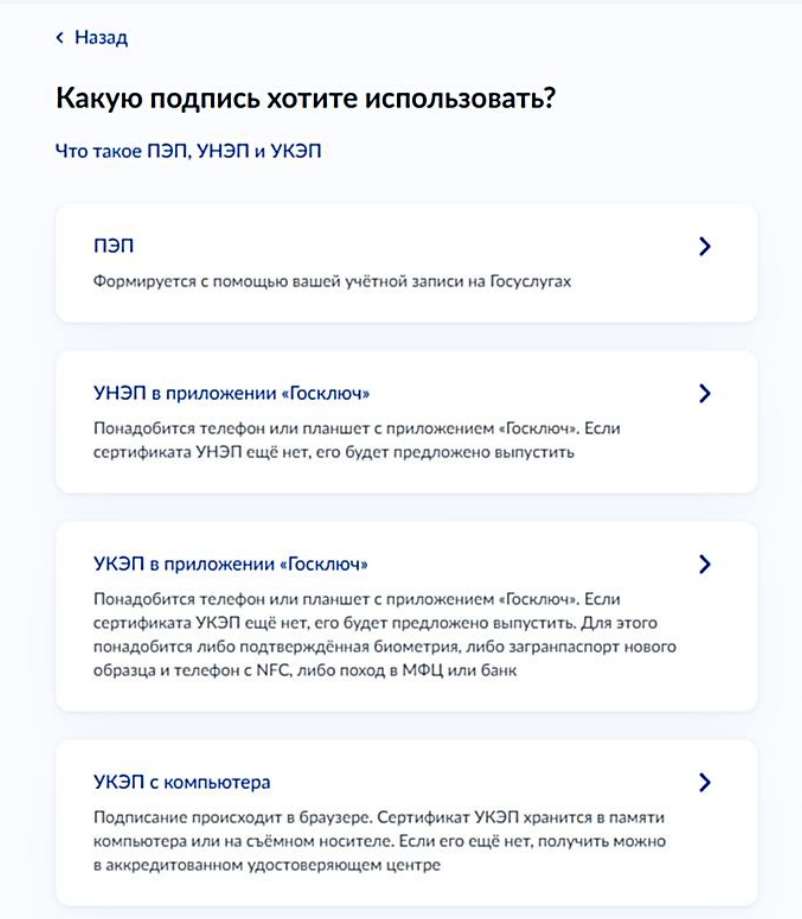

# Шаг 6. Подписать заявление выбранным типом электронной подписи

#